WWW.MISJOMAT.ORG

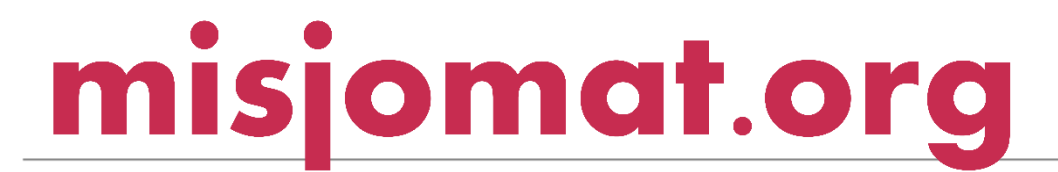

INSTRUKCJA DLA PROJEKTODAWCY DO ZAŁOŻENIA KONTA NA PLATFORMIE MISJOMAT.ORG I PRZELEWY 24

Marta Alicja Duch MARTA.DUCH@MISJOMAT.ORG

## Spis treści

| Zakładanie konta na platformie                                                                                                    |
|----------------------------------------------------------------------------------------------------|
| Krok 1 – Wejdź na platformę: www.misjomat.org 2                                                                                                    |
| Krok 2 -W okienku logowania na samym dole naciśnij tekst "Zarejestruj się"                                                                                                    |
|                                                                                                    |
| Krok 4 – Na wskazany w arkuszu rezerwacyjnym adres mail przyjdzie wiadomość aktywująca konto.<br>Należy wejść na swoją pocztę internetową i kliknąć link aktywacyjny zamieszczony w treści<br>wiadomości        |
| Krok 5 – Konto jest aktywne, można już zalogować się na platformie, poprzez wpiasnie danych<br>podanych przy rejestracji konta. (prawy górny róg na stronie głównej www.misjomat.org z napisem<br>zaloguj się.) |
| Zakładanie konta na Przelewy 245                                                                                                    |
| Krok 1 – Po zalogowaniu na Twoim koncie, naciśnij przycisk "dodaj projekt" (prawy górny róg ) 5                                                                                                    |
| Krok 2 – Pojawi się komunikat o tym, że Twoje konto nie zostało zweryfikowane. Należy wypełnić<br>dane dla portalu Przelewy 245                                                                                 |
| Krok 3- Na Twój adres mailowy przyjdzie wiadomość o pozytywnej weryfikacji, zapytanie, lub<br>odrzucenie weryfikacji konta                                                                                      |
| Krok 4 – Dokończenie rejestracji na Przelewy 24 – przyznanie Ci subkonta do natychmiastowego<br>otrzymywania wpłat                                                                                              |
| Krok 5- Uzupełnienie arkusza z danymi szczegółowymi w Przelewy 24 i akceptacja umowy między<br>Tobą a Przelewy 24                                                                                               |
| Krok 6 – Pierwsze logowanie się do własnego konta na Przelewy 24                                                                                                    |
| Krok 7 – Opłata aktywacyjna z Twojego prywatnego konta, by powiązać je z Przelewy 2411                                                                                                    |
| Gratuluję !!! Twoje konto jest w pełni aktywne. Możesz składać projekty na misjomacie.org i natychmiastowo odbierać wpłacone środki14                                                                           |

## Zakładanie konta na platformie Krok 1 – Wejdź na platformę: <u>www.misjomat.org</u>

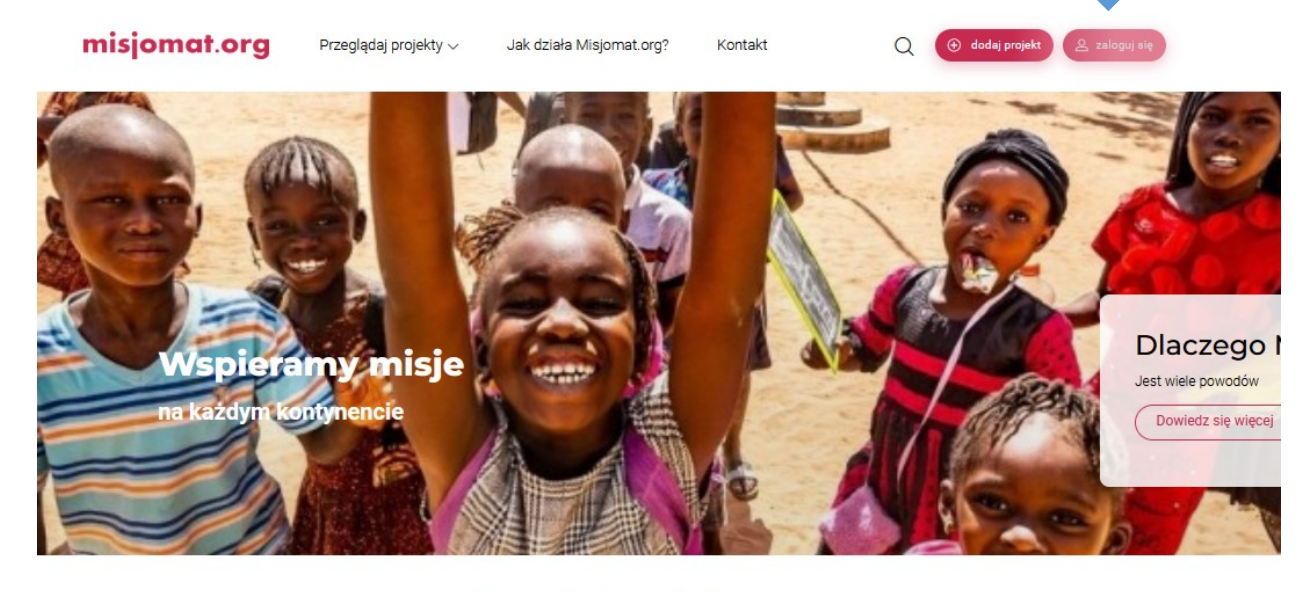

Projekty misyjne

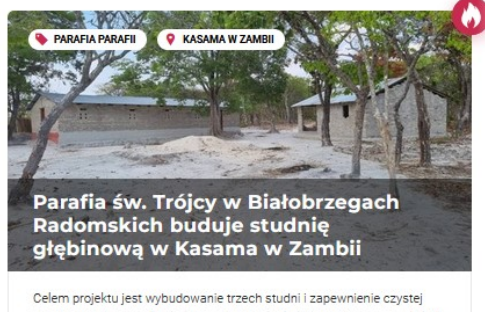

i bezpiecznej wody dla okolicznych mieszkańców oraz dzieci z pobliskich szkół w trzech wioskach na terenie parafii ow. Św. Anny w Kasamie

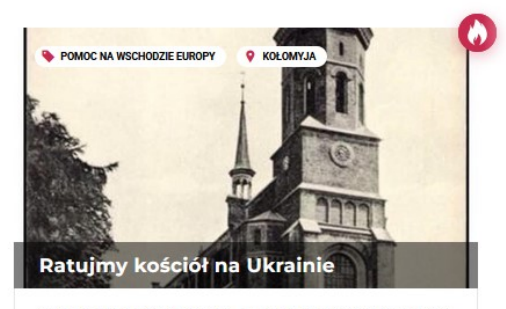

Nazywam się ks. Michał Machnio. Jestem kapłanem diecezji radomskiej pracującym od 7 lat w Ukrainie w archidiecezji lwowskiej. Od 5 lat pracuje w parafii św. Ionacego Lovofi w Kolomyi W cisou ostatnich 5 lat 7%

W prawym górnym rogu naciśnij przycisk zaloguj.

#### Krok 2-W okienku logowania na samym dole naciśnij tekst "Zarejestruj się"

|           | f ZALOGUJ SIĘ PRZEZ FACEBOC | ока           |  |  |
|-----------|-----------------------------|---------------|--|--|
|           | G+ ZALOGUJ SIĘ PRZEZ GOOGLI |               |  |  |
| E-mail    | albo przez email            |               |  |  |
|           |                             |               |  |  |
| Hasło     |                             |               |  |  |
| 🗌 Zapamię | aj mnie<br>Zapom            | niałeś hasła? |  |  |
|           | Zaloguj się                 |               |  |  |

Krok 3 – W okienku rejestracji wypełnij puste pola i naciśnij przycisk "zarejestruj się"

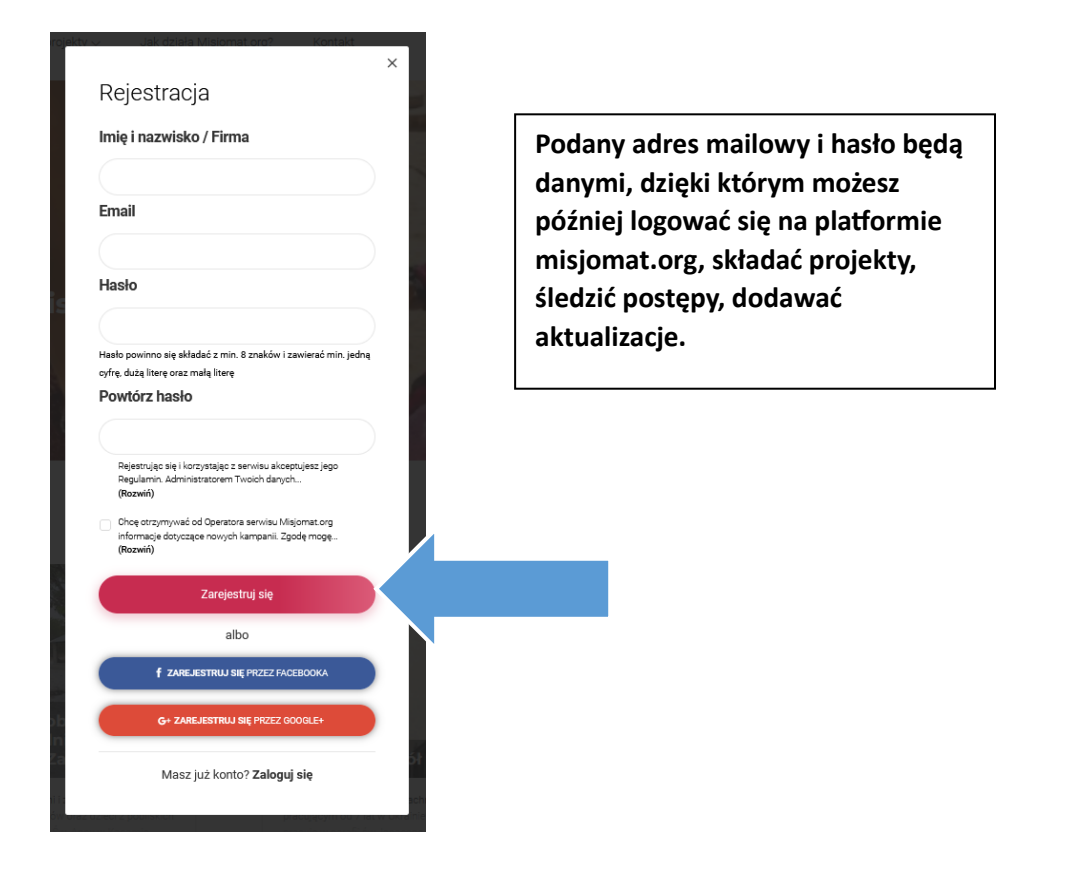

Krok 4 – Na wskazany w arkuszu rezerwacyjnym adres mail przyjdzie wiadomość aktywująca konto. Należy wejść na swoją pocztę internetową i kliknąć link aktywacyjny zamieszczony w treści wiadomości.

| misjomat.org                                                                                                    | Misjomat.org |
|----------------------------------------------------------------------------------------------------|--------------|
| Dziękujemy za rejestracje na naszym serwisie.<br>Poniżej znajdują się dane do logowania podane podczas rejestracji.<br>Aby aktywować swoje konto, kliknij w link aktywacyjny.<br>Adres e-mail: martaalicjady<br>Link aktywacyjny: Link |              |
| Z pozdrowieniami<br>Zespół Misjomat.org                                                                                                    |              |

Krok 5 – Konto jest aktywne, można już zalogować się na platformie, poprzez wpiasnie danych podanych przy rejestracji konta. (prawy górny róg na stronie głównej <u>www.misjomat.org</u> z napisem zaloguj się.)

| misjomat.org                                                                                                    | Przeglądaj projeł                                                   | kty ∽ Jak działa M                             | isjomat.org?  | Kontakt      |                 | Q                         | 🕀 dodaj projekt                                 |  |
|----------------------------------------------------------------------------------------------------|---------------------------------------------------------------------|------------------------------------------------|---------------|--------------|-----------------|---------------------------|-------------------------------------------------|--|
|                                                                                                    |                                                                     |                                                |               |              |                 |                           |                                                 |  |
|                                                                                                    |                                                                     | Witaj,                                         |               |              |                 |                           |                                                 |  |
| Twój profil                                                                                                    | Zdiecie profilow                                                    |                                                |               |              | Imie i nazwisko |                           |                                                 |  |
| 💉 Zmień hasło                                                                                                    |                                                                     | e                                              |               |              |                 |                           |                                                 |  |
| Twoje projekty                                                                                                    | _                                                                   |                                                |               |              | Email           |                           |                                                 |  |
| Twoje dane projektodawcy                                                                                                    |                                                                     |                                                | 2mien zajęcie |              |                 |                           |                                                 |  |
| Wsparte przez Ciebie                                                                                                    |                                                                     |                                                |               |              |                 |                           |                                                 |  |
| 👌 Ulubione                                                                                                    |                                                                     |                                                | _             |              |                 |                           |                                                 |  |
| 🗙 Wyloguj                                                                                                    |                                                                     |                                                | Zapisz z      | mianę imie   | nia i nazwiska  |                           |                                                 |  |
| Newsletter<br>Zapisz się na newsletter i bąd<br>kampaniami.<br>Podaj adres e-mail<br>Chcę otrzymywać od Operatora e<br>informacje dotyczące nowych ka<br>(Rozwiń) | ź na bieżąco z nowym<br>serwisu Misjomat.org<br>impanii. Zgodę mogę | i                                              | f 🖸           | 1            |                 |                           |                                                 |  |
| Misjoma                                                                                                    | t.org                                                               | radzamy, jak przeprowadzić<br>zbiórkę na misje | Działar       | ny misyjne r | na cały świat   | Pr<br>Bezpiecze<br>zapewr | zelowy24<br>rństwo transakcji<br>nia Przelewy24 |  |

Skorzystaj z możliwości dodania zdjęcia. Wpłacający chętniej zaufają osobie, której twarz widzą.

## Zakładanie konta na Przelewy 24

Uwaga!!! Warunkiem złożenia projektu i natychmiastowego otrzymywania wpłat na swoje konto od darczyńców jest posiadanie Polskiego konta bankowego.

Krok 1 – Po zalogowaniu na Twoim koncie, naciśnij przycisk "dodaj projekt" (prawy górny róg )

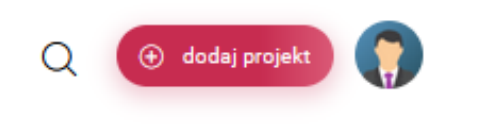

Krok 2 – Pojawi się komunikat o tym, że Twoje konto nie zostało zweryfikowane. Należy wypełnić dane dla portalu Przelewy 24.

| Twój profil     Zmień hasło                       |                                             | +<br>Rozpocznij<br>powy projekt                                |       |
|---------------------------------------------------|---------------------------------------------|----------------------------------------------------------------|-------|
| Twoje dane projektodawcy     Wsparte przez Ciebie | Dane projektodawcy 🌒 🛛 Trwające 💷           | Zakończone                                                     |       |
| Ulubione                                          | Twoje konto projektodawcy nie zostało jesz  | cze zweryfikowane, aby dokończyć proces aktywacji wypełnij dar | ne do |
|                                                   | Dane do Przelewy24<br>Typ<br>Osoba fizyczna | Imię nazwisko / Nazwa firmy                                    |       |
|                                                   | PESEL                                       | Numer telefonu                                                 |       |
|                                                   | Numer konta                                 | Kraj<br>PL                                                     |       |
|                                                   | Miasto                                      | Kod pocztowy                                                   |       |
|                                                   | Ulica                                       | Branža                                                         |       |

Należy uzupełnić dane do Przelewy 24 i nacisnąć przycisk "Zapisz i zgłoś do weryfikacji".

Dane te służą do założenia subkonta na Przelewy 24. Dzięki temu wpłaty, które wpływają na Twój projekt przekazywane są automatycznie na to konto, z którego możesz dowolnie wypłacać środki.

Weryfikacji dokonuje menadżer platformy, decydując, czy może zostać Ci przyznane subkonto do wpłat.

Zwykle weryfikacja następuje do 24 h. Jeśli zależy Ci na czasie, wyślij sms pod nr: 662279465 o treści-"Proszę o weryfikację rejestracji w portalu misjomat.org". Dołożymy wtedy wszelkich starań, żeby weryfikacja nastąpiła szybciej, lub poinformujemy Cię o najbliższym możliwym terminie weryfikacji.

Może zdarzyć się, że przed weryfikacją, będziemy chcieli zadać Ci kilka pytań, by upewnić się, że jesteś osobą wiarygodną będącą w stanie zrealizować ewentualne zgłaszane projekty.

Krok 3- Na Twój adres mailowy przyjdzie wiadomość o pozytywnej weryfikacji, zapytanie, lub odrzucenie weryfikacji konta.

| misjomat.org                                                                                           | Misjomat.org |
|----------------------------------------------------------------------------------------------------|--------------|
| Witaj Dżungla Sztuki.<br>Informujemy, że Twoje konto<br>ZWERYFIKOWANE<br>Teraz możesz załozyć projekt. |              |
| Z pozdrowieniami<br>Zespół Misjomat.org                                                                |              |

Jeśli będziesz miał pytania lub wątpliwości dotyczące naszej odpowiedzi, napisz do nas mail zwrotny, lub na adres: <u>wsparcie@misjomat.org</u>

UWAGA!!!! Pozytywna weryfikacja umożliwia Ci złożenie projektu do rozpatrzenia.

Krok 4 – Dokończenie rejestracji na Przelewy 24 – przyznanie Ci subkonta do natychmiastowego otrzymywania wpłat.

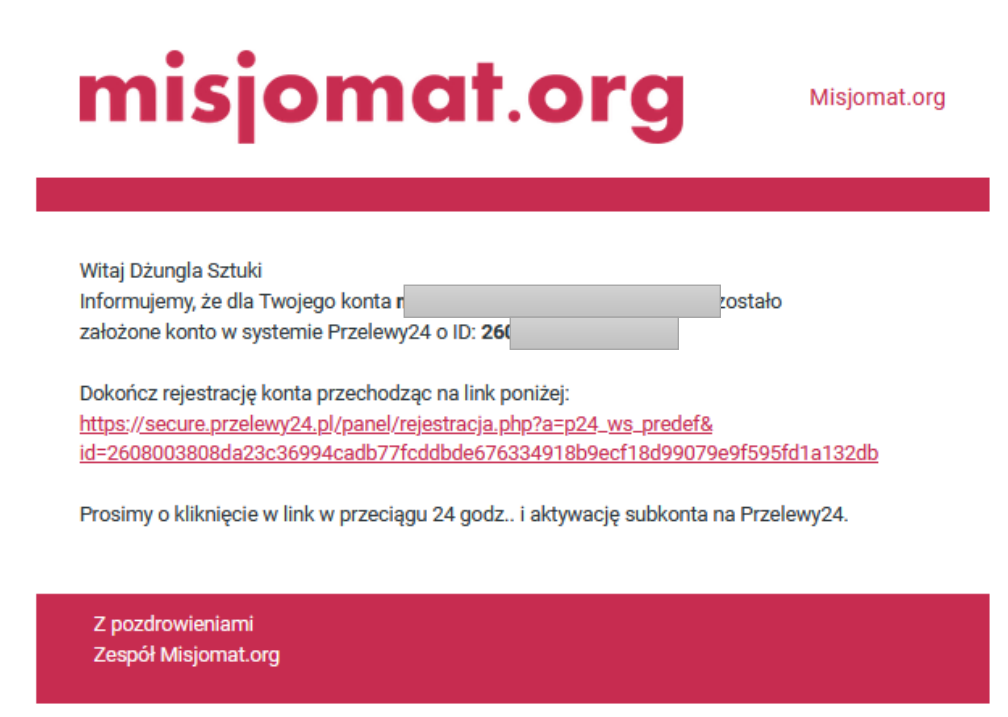

UWAGA!!! Prócz pozytywnej weryfikacji otrzymasz drugi mail z linkiem do Przelewy 24. Dołącz rejestrację, żeby mieć natychmiastowy dostęp do środków wpłacany na Twój projekt. Jeśli nie dokończysz rejestracji, środki będą wpływały na konto robocze i czekały aż dokończysz rejestrację w Przelewy 24.

Zwróć uwagę, że link waży jest 24 h – jeśli w ciągu tego czasu nie zarejestrowałeś się, a link stracił ważność, wtedy powinieneś indywidualnie skontaktować się z przelewami 24 na mail: partner@przelewy24.pl lub +48 61 64 293 4

W mailu prócz linku dokończenia rejestracji widoczne jest również ID Twojego konta – to ważne, przy pomocy tego numeru będziesz logował się na swoje subkonto w Przelewy 24.

Krok 5- Uzupełnienie arkusza z danymi szczegółowymi w Przelewy 24 i akceptacja umowy między Tobą a Przelewy 24

| Przelewy24                                          | Panel transakcyjny<br>Dołączenie szyfrowane    |                                                    | English version                                     |                      |
|-----------------------------------------------------|------------------------------------------------|----------------------------------------------------|-----------------------------------------------------|----------------------|
| » Strona główna<br>» Logowanie<br>» Zarejestruj się | Rejestracja                                    |                                                    |                                                     |                      |
| Kontakt                                             | UWAGA! Procedura ro<br>Chcąc zapłacić przy pom | ejestracji dotyczy tylko<br>locy systemu Przelewy? | i wyłącznie sprzedawcó<br>24 nie musisz się rejestr | ować.                |
| Telefon<br>10 +48 61 64 293 46<br>E-mail:           | 1 2<br>DANE FIRMY REPREZENTANCI I<br>KONTAKT   | 3<br>TWOJE SKLEPY                                  | 4<br>AKCEPTACJA UMOWY                               | 5<br>AKTYWACJA KONTA |
| ∑ partner@przelewy24.pl                             | Dane podstawowe                                |                                                    |                                                     |                      |
|                                                     | Rodzaj działalności:                           |                                                    |                                                     | •                    |
|                                                     | Imię i nazwisko *                              |                                                    |                                                     |                      |
|                                                     | Adres email *                                  |                                                    | panelu Przelewy                                     | 24                   |
|                                                     | Hasło dostępu *                                |                                                    |                                                     |                      |
|                                                     | Powtórz hasło dostępu *                        |                                                    |                                                     |                      |
|                                                     | Numer telefonu *                               |                                                    |                                                     |                      |
|                                                     | Numer konta *<br>Na poo                        | lany rachunek realizowane                          | będą wypłaty                                        |                      |
|                                                     | Adres                                          |                                                    |                                                     |                      |
|                                                     | Kraj * PL -                                    | Polska                                             |                                                     | *                    |

Zwróć uwagę, że proszony jesteś o utworzenie hasła dostępu – zapisz je w dobrym miejscu. Za pomocą tego hasła będziesz się logował do konta przelewy 24 z którego będziesz mógł wypłacać środki,

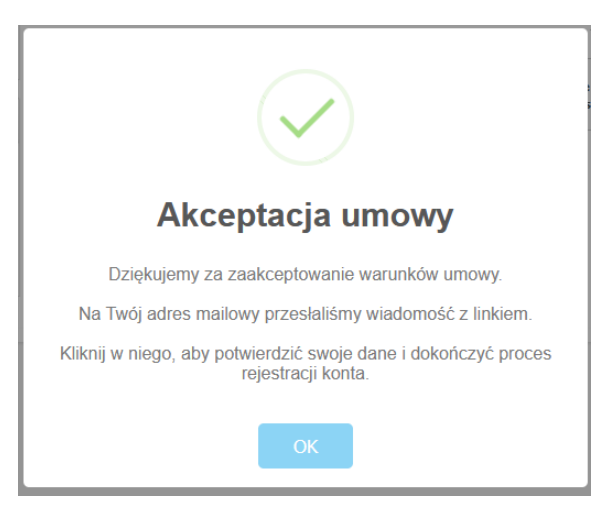

|                                                     | <b>Witan</b><br>23.10.2023                                                                                                    | ny w Przelewy24                                                                                                    |                      |
|-----------------------------------------------------|----------------------------------------------------------------------------------------------------|----------------------------------------------------------------------------------------------------|----------------------|
|                                                     | Dzień dobry,                                                                                                    |                                                                                                    |                      |
|                                                     | Dziękujemy za wy                                                                                                    | ypełnienie formularza rejestracyjnego na stronie przelewy24.pl.                                                                                              |                      |
|                                                     | Kliknij w poniższy                                                                                                    | v link, aby potwierdzić swoje dane i dokończyć proces rejestracji:                                                                                           |                      |
|                                                     |                                                                                                    | Dokończ proces rejestracji                                                                                                    |                      |
|                                                     | Imię i nazwisko<br>Adres:<br>Ulica, nr<br>Kod pocztowy<br>Miasto<br>Kraj<br>Adres do kores<br>Ulica, nr<br>Kod pocztowy<br>Miasto<br>Kraj<br>Rachunek rozlic<br>Numer rachunku i<br>Adres e-mail do p<br>Wykaz Portali o<br>L.p.<br>1<br>Z pozdrowieniam<br>Zespół Przelewy2 | spondencji<br>czeniowy:<br>rozliczeniowego<br>orzekazywania faktur<br>ferujących korzystanie z Systen                                                        |                      |
| Prze                                                | lewy24                                                                                                    | Panel transakcyjny<br>połączenie szyfrowane                                                                                                    |                      |
| » Strona główna<br>» Logowanie<br>» Zarejestruj się | 1                                                                                                    | 1 2 3 4<br>DANE FIRMY REPREZENTANCI I TWOJE SKLEPY AKCEPTACJA UMOWY A<br>KONTAKT                                                                             | 5<br>AKTYWACJA KONTA |
| Kontakt                                             |                                                                                                    | Dziękujemy za wypełnienie formularza i akceptację warunków umowy.                                                                                            |                      |
| Telefon                                             |                                                                                                    | Na Twój adres e-mail wysłaliśmy login do panelu Przelewy24.                                                                                                  |                      |
| 😧 +48 61<br>E-mail:                                 | 64 293 46                                                                                                    | Zaloguj się do panelu Przelewy24 i dokończ proces aktywacji konta:                                                                                           |                      |
| 🖄 partner(                                          | aprzelewy24.pl                                                                                                    | <ol> <li>wykonaj przelew z rachunku bankowego podanego podczas rejestracji konta w serwisie Przele</li> <li>dostarcz skany niezbędnych dokumentów</li> </ol> | wy24                 |
|                                                     |                                                                                                    | Przejdź do panelu                                                                                                    |                      |

#### Krok 6 – Pierwsze logowanie się do własnego konta na Przelewy 24

Wchodzisz na stronę panelu logowania: https://panel.przelewy24.pl/

Do własnego subkonta na Przelewy 24 logujesz się przy pomocy przyznanego Ci Id (wysłanego w pierwszym mailu (patrz: Zakładanie konta w panelu Przelewy 24, Krok 4) i hasła, które sobie ustawiłeś w kroku 5.

| Dodaj adres mailowy do korespondencji                                                                                                    |
|----------------------------------------------------------------------------------------------------|
| Wpisz <b>indywidualny</b> adres mailowy, który ma zostać<br>przypisany do Twojego konta. Adres ten będzie<br>wykorzystywany do komunikacji i obsługi panelu<br>Przelewy24. |
| Adres email:<br>twoj.adres@email.pl                                                                                                    |
| WYLOGUJ SIĘ WYŚLIJ                                                                                                    |

Przy pierwszym logowaniu system może poprosić Cię o wyznaczenie adresu mailowego do korespondencji. Wpisanie go i naciśnięcie przycisku wyślij spowoduje wysłanie na Twoją skrzynkę mailową (którą przed chwilą podałeś) linku z prośbą o potwierdzenie adresu mailowego.

!!! UWAGA Przechodzisz obecnie przez wewnętrzną procedurę Przelewy 24, na którą nie mamy wpływu. W przypadku kiedy ja logowałam się do portalu, mail z linkiem nie przyszedł nawet do kilku godzin po wysłaniu. Napisałam na <u>partner@przelewy24.pl</u> prośbę o interwencję, podając Id swojego konta, maile przyszły dopiero następnego dnia. Czasem pomaga sprawdzenie czy mail nie trafił do folderu SPAM. Prosimy o cierpliwość – nie mamy wpływu na procedury obowiązujące w Przelewy 24.

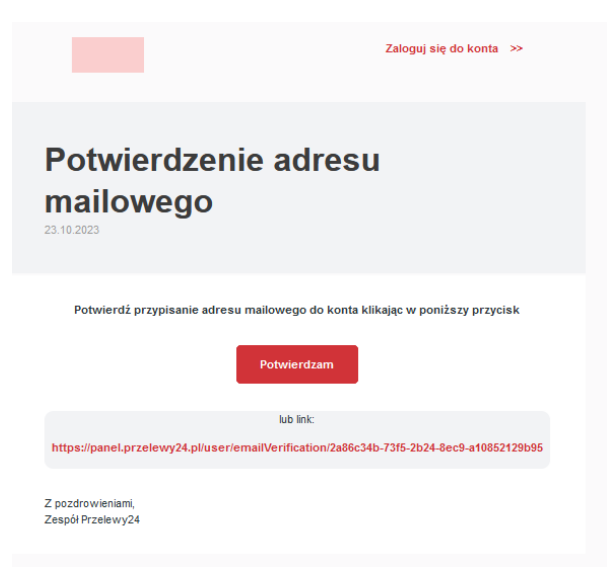

Klikasz w przycisk potwierdzenia adresu mailowego zamieszczony w wiadomości.

Pojawia się komunikat o poprawnej weryfikacji konta w panelu transakcyjnym.

| Przelewy24                                                                     | Panel transakcyjny<br>Opołączenie szyfrowane                                                 | English version            |
|--------------------------------------------------------------------------------|----------------------------------------------------------------------------------------------|----------------------------|
| » Strona główna<br>» Logowanie<br>» Zarejestruj slę                            | Weryfikacja adresu email<br>Poprawna weryfikacja                                             |                            |
| Kontakt<br>Telefon<br>♀ +48 61 64 293 46<br>E-mail:<br>☑ partner@przelewy24.pl | Weryfikacja adresu email przebiegła prawidłowo - został on pr<br>Możesz się teraz zalogować! | zypisany do Twojego konta. |

Możesz już zalogować się na swoje konto przy użyciu Id i hasła.

| Przelewy24                     | Panel transakcyjny<br>Ppołączenie szyfrowane |                                                                                                    |
|--------------------------------|----------------------------------------------|----------------------------------------------------------------------------------------------------|
| » Strona główna<br>» Logowanie | Logowanie                                    |                                                                                                    |
| » zarejestruj się              | Identyfikator: - podaj swój login -          | Korzystając z panelu pamiętaj, że zawsze w przeglądarce<br>powinna być widoczna ikona świadcząca o połączeniu                                  |
| Kontakt                        | Hasto:                                       | Google Chrome:<br>a panel.przelewy24.pl                                                                                                    |
| 😧 +48 61 64 293 46<br>E-mail:  | wejdž Odzyskaj hasło                         | FireFox:                                                                                                    |
| ∑ partner@przelewy24.pl        |                                              | Jeżeli odkryjesz, że oglądana strona nie jest szyfrowana<br>natychmiast zaprzestań korzystania z panelu i zgłoś to do<br>obsługi Przelewy24.pl |

### Krok 7 – Opłata aktywacyjna z Twojego prywatnego konta, by powiązać je z Przelewy 24

Po wejściu na Panel transakcyjny w zakładce moje konto, pojawi się komunikat o konieczności przesłania opłaty aktywacyjnej w wysokości 1,5 zł, z konta podanego przy rejestracji w portalu Przelewy 24.

| Na skróty                   |                                         |                           |                                    |    |
|-----------------------------|-----------------------------------------|---------------------------|------------------------------------|----|
| Moje konto                  | Opłata aktywacyjna/v                    | veryfikacja kon           | ta bankowego                       |    |
| Moje dane                   | Upewnij się, że dane właściciela rachur | nku są zgodne z danymi po | danymi podczas rejestracji.        |    |
| Użytkownicy                 |                                         |                           |                                    |    |
| Konto w SANDBOX             |                                         |                           |                                    |    |
| Szczegóły umowy             | <b>^</b>                                | Dane do przelewu:         |                                    |    |
| Zmiany warunków umowy       |                                         | Odbiorca:                 | PAYPRO S.A                         | ළු |
| Weryfikacja konta bankowego |                                         | Numer rachunku:           | 67 1140 1010 0000 5402 7000 1006   | ළු |
| Prześlij dokumenty          |                                         | Tytułem:                  | P24-H3H-N9K-E2J Rejestracja 260800 | ආ  |
| Zmiana numeru rachunku      |                                         | Kwota:                    | 1,50 PLN                           | 仑  |
| Zmiana hasła                |                                         |                           |                                    |    |
| ≡ Transakcje                |                                         |                           |                                    |    |
| I Wypłaty                   |                                         |                           | zapłać on-line                     |    |
| 2 6 4                       |                                         |                           | Laplac on line                     |    |

Wpłaty można dokonać online.

|                                                                                                    | Przelewy24                       |                       |                       | 14:54                                                   | ◎ 🗕 ≡       |        |   |
|----------------------------------------------------------------------------------------------------|----------------------------------|-----------------------|-----------------------|---------------------------------------------------------|-------------|--------|---|
| and the second second s | do zapłaty<br>1,50 PLN           |                       |                       | Przelewy24<br>33000                                     | weryfikacja |        |   |
|                                                                                                    | <b><u>Przelewy</u></b>           | mBank<br>mTRANSFER    | PKO                   | Santander<br>Przelew24                                  | ING So      | mark?  |   |
|                                                                                                    |                                  | 🦳 Bank Pekao          |                       | INTELIGO                                                |             | 11.000 |   |
|                                                                                                    |                                  | cfti handlowy         | V E<br>L O            | BNP PARIBAS                                             |             |        |   |
|                                                                                                    |                                  | Pocztowy 24           | Banki<br>Spółdzielcze | VELENWALEN<br>PERSIK 24, STEPSES<br>Voor voor Reinsense | Nest!       |        | - |
|                                                                                                    |                                  | plus <b>&amp;bank</b> | BANK NOWY S.A.        | Hancal Services                                         | Millennium  |        | T |
|                                                                                                    |                                  |                       |                       |                                                         |             |        | 1 |
| mBank                                                                                                    | wybierz sp                       | osób pła              | ności                 |                                                         |             |        |   |
|                                                                                                    | 🔑 mTransfe                       | r                     |                       |                                                         |             | $\sim$ |   |
|                                                                                                    | b Blik 🤊                         |                       |                       |                                                         |             | ^      |   |
|                                                                                                    |                                  |                       |                       |                                                         |             |        |   |
|                                                                                                    | Transakcja została zrealizowana. |                       |                       |                                                         |             |        |   |
|                                                                                                    |                                  |                       | Ntóć do skl           | epu                                                     | ipu.        |        |   |

Po przelaniu płatności potrzebny jest jakiś czas (w zależności od szybkości działania Twojego banku) by wpłata dotarła do Przelewy 24.

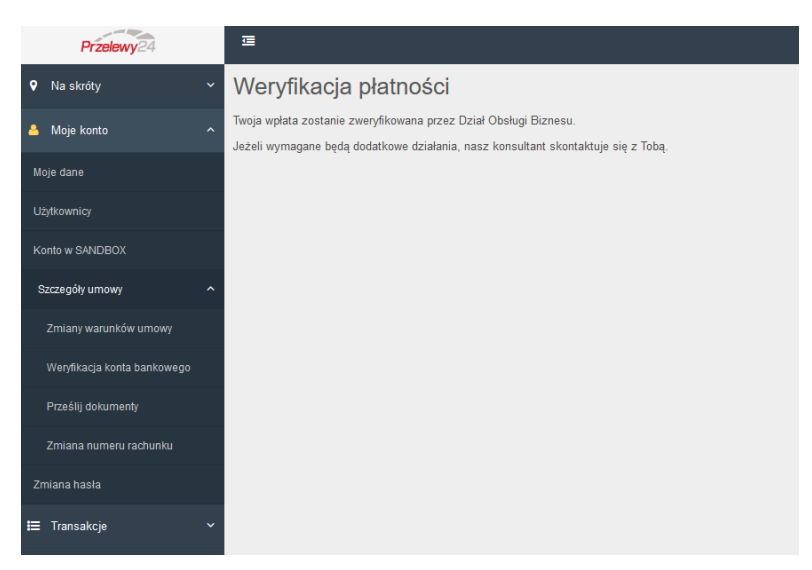

W moim przypadku, po 30 sekundach na mój adres mailowy przyszedł mail z informacją o tym przelewie.

Informacja o transakcji

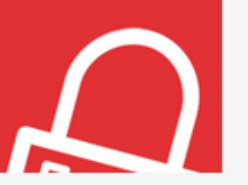

Data zlecenia: 2023-10-24 10:08.40 Numer transakcji: P24-B7H-N3K-E6M

Dzień dobry,

Informujemy o zarejestrowaniu nowej transakcji płatniczej w Serwisie Przelewy24 dla: PayPro S.A.

Aktualny status transakcji sprawdzisz tutaj: Sprawdź status transakcji

Jeżeli transakcja nie została opłacona, a jej kontynuowanie będzie możliwe, taką opcję znajdziesz po przejściu do ekranu sprawdzania statusu transakcji.

Informacja o transakcji:

- Kwota transakcji: 1,50 PLN
- Dodatkowe opłaty obciążające klienta: 0,00 PLN
- Darowizna: 0,00 PLN
- Opis: Rejestracja 26

W przypadku kontaktu z Przelewy24 prosimy o podanie numeru transakcji.

Informacja o realizacji transakcji jest przekazywana do Odbiorcy wpłaty najpóźniej w kolejnym dniu roboczym.

W razie jakichkolwiek wątpliwości dotyczących transakcji skorzystaj z FORMULARZA

Pytania dotyczące realizacji zakupionych towarów lub usług prosimy kierować do Odbiorcy wpłaty (Akcentanta)

Po tym mogłam już bezpośrednio logować się do Panelu i wypłacać ewentualne środki.

| Przelewy24                                                                               | Panel transakcyjny<br>połączenie szyfrowane | English version                                                                                                    |  |  |  |
|------------------------------------------------------------------------------------------|---------------------------------------------|----------------------------------------------------------------------------------------------------|--|--|--|
| » Strona główna<br>» Logowanie                                                           | Logowanie                                   |                                                                                                    |  |  |  |
| » Zarejestruj się                                                                        | Identyfikator: - podaj swój login -         | Korzystając z panelu pamiętaj, że zawsze w przeglądarce<br>powinna być widoczna ikona świadcząca o połączeniu<br>szyfrowanym SSL                                                            |  |  |  |
| Kontakt                                                                                  | Hasło:                                      | Google Chrome:                                                                                                    |  |  |  |
| <ul> <li>2 +48 61 64 293 46</li> <li>E-mail:</li> <li>☑ partner@przelewy24.pl</li> </ul> | <b>wejdź</b> Odzyskaj hasło                 | FireFox:<br>A https://panel.przelewy24.pl<br>Jeżeli odkryjesz, że oglądana strona nie jest szyfrowana<br>natychmiast zaprzestań korzystania z panelu i zgłoś to do<br>obsługi Przelewy24.pl |  |  |  |

|    | Przelewy24    |      | <u>च</u>                                                                                                    | <b>2</b> 14: | 42             | <b>ී</b> () |
|----|---------------|------|----------------------------------------------------------------------------------------------------|--------------|----------------|-------------|
| •  | Na skróty     |      | ← Pulpit                                                                                                    |              |                |             |
| •  | Moje konto    |      | Wyszukaj transakcję         Kwota         Sklep           Wprowadź dane szukanej tra         od         260800 Dżungla Sztuki v         ZASTOSUJ FILTRY                                                        |              | Ŧ              | \$          |
| ⊨  | Transakcje    |      |                                                                                                    |              |                |             |
| â  | Wypłaty       |      | Sklep: 260800 Džungla Sztuki S       Data wpłaty od: 2023-09-24       Data wpłaty do: 2023-10-24         Data przyjęcia od: 2023-09-24       Data przyjęcia do: 2023-10-24       Data przyjęcia do: 2023-10-24 |              |                |             |
|    | Wypłaty Wypła | laty |                                                                                                    | E NAZWISKO W | DF & C & 1 & ( | °EGO        |
|    | Zleć wypłatę  |      |                                                                                                    |              | LICIUM         | 200         |
|    | Faktury       |      | Brak danych                                                                                                    |              |                |             |
|    | Wyciągi       |      | CSV XML HTML XLSX SUMA Wierszy na stronę                                                                                                    | 20 🔻 0-0 na  | 0 <            | >           |
| •  | Raporty       |      | L                                                                                                    |              |                |             |
| *0 | Usługi        | ~    |                                                                                                    |              |                |             |

# Gratuluję !!! Twoje konto jest w pełni aktywne. Możesz składać projekty na misjomacie.org i natychmiastowo odbierać wpłacone środki.

Pamiętaj, że mając konto, możesz zakładać więcej niż jeden projekt, a powyższa rejestracja w portalu misjomat.org i Przelewy 24 jest jednorazowa.

Wskazówki o tym jak napisać dobry projekt i dodać go na platformę znajdziesz w materiale: Jak napisać i złożyć dobry projekt i co dalej?